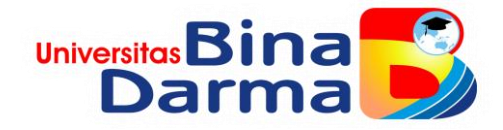

# IMPLEMENTASI WINDOWS DEPLOYMENT SERVICE PADA WINDOWS SERVER UNTUK DISTRIBUSI SISTEM OPERASI PADA KOMPUTER DI LKP TUMESKO

RISET KARYA AKHIR

MUHAMAD NAUFAL 201420099

PROGRAM STUDI TEKNIK INFORMATIKA FAKULTAS SAINS TEKNOLOGI UNIVERSITAS BINA DARMA 2025

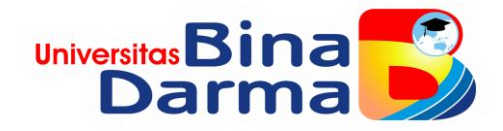

# IMPLEMENTASI WINDOWS DEPLOYMENT SERVICE PADA WINDOWS SERVER UNTUK DISTRIBUSI SISTEM OPERASI PADA KOMPUTER DI LKP TUMESKO

MUHAMAD NAUFAL 201420099

Laporan Penelitian ini diajukan sebagai syarat memperoleh gelar Sarjana Komputer

> PROGRAM STUDI TEKNIK INFORMATIKA FAKULTAS SAINS TEKNOLOGI UNIVERSITAS BINA DARMA 2025

> > i

### HALAMAN PENGESAHAN

HALAMAN PENGESAHAN

IMPLEMENTASI WINDOWS DEPLOYMENT SERVICE PADA WINDOWS SERVER UNTUK DISTRIBUSI SISTEM OPERASI PADA KOMPUTER DI LKP TUMESKO

> MUHAMAD NAUFAL 201420099

Telah diterima sebagai salah satu syarat untuk memperoleh gelar Sarjana Komputer pada Program Studi Teknik Informatika

**Dosen Pembimbing** 

Palembang, 28 Februari 2025 Fakultas Sains Teknologi Universitas Bina Darma Dekan,

Universitas Fakultas

Syahril Rizal R I, S.T., M.M., M.Kom. Dr. Tata Sutabri, S.Kom., MMSI., MKM

### HALAMAN PERSETUJUAN

#### HALAMAN PERSETUJUAN

Skripsi Berjudul "IMPLEMENTASI WINDOWS DEPLOYMENT SERVICE PADA WINDOWS SERVER UNTUK DISTRIBUSI SISTEM OPERASI PADA KOMPUTER DI LKP TUMESKO" Oleh "Muhamad Naufal", telah dipertahankan didepan komisi penguji pada hari Jumat tanggal 28 Februari 2025.

### Komisi Penguji

1. Ketua

: Syahril Rizal R I, S.T., M.M., M.Kom.

2. Anggota : Rasmila, M.Kom.

3. Anggota : Aan Restu Mukti, M.Kom., CCNA

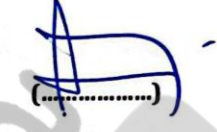

ru

Mengetahui, Program Studi Teknik Informatika Fakultas Sains Teknologi Univeritas Bina Darma Ketua,

Alex Wijaya, S.Kom., M.I.T.

Fakultas Sai

#### SURAT PERNYATAAN

#### SURAT PERNYATAAN

Saya yang betanda tangan dibawah ini :

Nama : Muhamad Naufal

NIM : 201420099

Dengan ini menyatakan bahwa :

- 1. Karya akhir saya adalah asli dan belum pernah diajukan untuk mendapatkan gelar akademik (Sarjana) di Universitas Bina Darma atau perguruan tinggi lainnya ;
- Karya tulis ini murni gagasan, rumusan dan penelitian saya dengan arahan dari tim pembimbing;
- Didalam karya tulis ini tidak terdapat karya atau pendapat telah ditulis atau dipublikasikan orang lain, kecuali secara tertulis dengan jelas dikutip dengan mencantumkan nama pengarang dan memasukkan ke dalam daftar rujukan;
- Saya bersedia karya tulis ini di cek keasliannya menggunakan plagiarism chechker serta di unggah diinternet, sehingga dapat diakses secara daring;
- 5. Surat pernyataan ini saya tulis dengan sungguh-sungguh dan apabila terbukti melakukan penyimpangan atau ketidakbenaran dalam pernyataan ini maka saya bersedia menerima sanksi dengan peraturan dan perundang-undangan yang berlaku;

Demikian surat pernyataan ini saya buat agar dapat dipergunakan sebagaimana mestinya.

Palembang, Februari 2025 Yang membuat pernyataan,

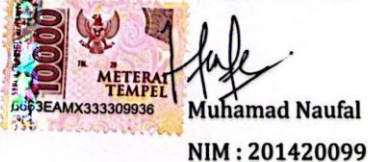

iv

#### ABSTRAK

Dalam era teknologi yang terus berkembang, keberadaan jaringan komputer menjadi aspek yang penting dalam memfasilitasi berbagai kegiatan. Terutama pada lingkungan pendidikan seperti Lembaga Kursus Pelatihan (LKP) Tumesko. LKP Tumesko sendiri adalah lembaga kursus di Kota Palembang yang berfokus pada pelatihan komputer, yang memiliki sarana teknologi memadai diantaranya jaringan internet, server dan laboratorium komputer. Sarana teknologi menjadi sebuah kebutuhan yang penting, karena itu diperlukan pemeliharaan yang rutin berupa proses instalasi ulang sistem operasi pada komputer. Proses tersebut cukup banyak memakan waktu, terutama jika dilakukan secara manual pada setiap komputer. Maka dari itu dibutuhkannya pendistribusian sistem operasi secara efisien, sehingga dapat memberikan manfaat bagi LKP Tumesko termasuk peningkatan efisiensi dalam pemeliharaan perangkat komputer. Penelitian ini bertujuan mengimplementasikan Windows Deployment Service (WDS) pada Windows Server di LKP Tumesko sebagai opsi dalam proses pemeliharaan sistem operasi komputer. WDS merupakan fitur yang disediakan oleh Windows Server untuk melakukan instalasi sistem operasi melalui jaringan tanpa media DVD atau USB. Dengan menggunakan WDS diharapkan dapat meningkatkan efisiensi dalam proses pemeliharaan sistem operasi komputer di LKP Tumesko serta memberikan kontribusi dalam pemahaman yang lebih baik tentang WDS pada Windows Server.

**Kata Kunci** : *Windows Deployment Service* (WDS), Windows Server, Sistem Operasi, Lembaga Kursus Pelatihan (LKP)

#### KATA PENGANTAR

Puji syukur saya ucapkan kepada Allah SWT. Atas segala nikmat yang berupa kesehatan, kekuatan, insiparasi dan ide yang sangat banyak dalam proses menyelesaikan Karya Akhir ini dan menyelesaikannya dengan tepat waktu. Dan tidak lupa, sholawat serta salam saya haturkan kepada Nabi Muhammad SAW.

Adanya suka maupun duka yang penulis dirasakan saat menyelesaikan studi salah satu syarat untuk program Sarjana Tenknik Informatika di Universitas Bina Darm. Penulis menggunakan semua kemampuannya, upaya yang luar biasa dan juga kesabaran yang tidak ada habisnya untuk menyelesaikan karya akhir ini. Pada kesempatan yang baik ini, tak lupa penulis mengucapkan terima kasih kepada semua pihak yang telah memberikan dukungan, bimbingan, arahan, nassehat, gagasan fikiran serta bantuan lainnya dalam penulisan karya akhir ini terutama kepada :

- Kedua orang tua saya ayahanda dan ibunda tercinta yang menjadi sebuah alasan utama saya dapat bertahan dalam setiap proses yang saya jalani selama perkuliahan ini. Sebagai wujud tanggungjawab yang telah diamanatkan kepadaku, kesabaran yang ikhlas membesarkan, merawaat dan memberikan dukungan moral dan material serta mendoakan ku selama aku menempuh pendidikan sehingga aku dapat menyelesaikan Studi S1 di Universitas Bina Darma.
- 2. Ibu Dr. Sunda Ariana, M.Pd., M.M. selaku Rektor Universitas Bina Darma.
- Bapak Dr. Tata Sutabri , S.Kom., MMSI., M.KM. selaku Dekan Fakultas Sains Teknologi Universitas Bina Darma.
- 4. Bapak Alex Wijaya, S.Kom., M.I.T. selaku Ketua Program Studi Teknik Informatika Universitass Bina Darma.
- 5. Bapak Syahril Rizal, S.T., M.M., M.Kom. selaku Dosen Pembimbing yang telah banyak membantu penulis berupa bimbingan, arahan dan

masukan kepada penulis selama berjalannya pengerjaan karya akhir ini.

- Bapak Imam Solikin, M.Kom dan Bapak Aan Restu Mukti, M.Kom., CCNA selaku Dosen Penguji yang telah memberikan Saran dan Masukannya sehingga penulis dapat menyelesaikan karya ini.
- Seluruh Bapak dan Ibu Dosen Prodi Teknik Informatika Universitas Bina Darma yang tidak bisa di sebutkan satu persatu yang telah memberikan ilmu selama saya duduk di bangku perkulihan ini.
- 8. Keluarga Besar yang telah banyak membantu dan memberikan semangat dalam pembuatan karya akhir.
- Sahabat, kerabat dan teman-teman yang telah membersamai selama perkulihan dan mengisi harri-hari saya menjadi sangat menyenangkan dalam penulisan karya akhir ini.
- 10. Semua pihak yang telah membantu menyelesaikan laporan skirpsi yang tidak dapat saya sebut satu persatu.

Walaupun telah berusaha menyelesaikan karya akhir ini dengan sebaikbaiknya penulis menyadari bahwa karya akhir ini masih memiliki kekurangan. Oleh karena itu penulis mengharapkan saran dan kritik untuk memperbaiki segala kekurangan dalam penyusunan karya ini.

# DAFTAR ISI

| HALAMAN PENGESAHAN                                                                                                    | ii                                                                                                    |
|----------------------------------------------------------------------------------------------------|----------------------------------------------------------------------------------------------------|
| HALAMAN PERSETUJUAN                                                                                                    | iii                                                                                                    |
| SURAT PERNYATAAN                                                                                                    | iv                                                                                                    |
| ABSTRAK                                                                                                    | v                                                                                                    |
| DAFTAR ISI                                                                                                    | viii                                                                                                    |
| DAFTAR GAMBAR                                                                                                    | X                                                                                                    |
| DAFTAR TABLE                                                                                                    | xii                                                                                                    |
| BAB I                                                                                                    | 1                                                                                                    |
| PENDAHULUAN                                                                                                    | 1                                                                                                    |
| 1.1 Latar Belakang                                                                                                    | 1                                                                                                    |
| 1.2 Rumusan Masalah                                                                                                    | 5                                                                                                    |
| 1.3 Tujuan Penelitian                                                                                                    | 5                                                                                                    |
| 1.4 Batasan Masalah                                                                                                    | 5                                                                                                    |
| 1.5 Manfaat Penelitian                                                                                                    | 6                                                                                                    |
| BAB II                                                                                                    | 7                                                                                                    |
| TINIAUAN PUSTAKA                                                                                                    |                                                                                                    |
| ,                                                                                                    | 10 C C C C C C C C C C C C C C C C C C C                                                                                      |
| 2.1 Sistem Operasi Terdistribusi                                                                                                    | 7                                                                                                    |
| <ul><li>2.1 Sistem Operasi Terdistribusi</li><li>2.2 Windows Server</li></ul>                                                                                                    |                                                                                                    |
| <ul> <li>2.1 Sistem Operasi Terdistribusi</li> <li>2.2 Windows Server</li> <li>2.3 Windows Deployment Service</li> </ul>                                                                                                    |                                                                                                    |
| <ul> <li>2.1 Sistem Operasi Terdistribusi</li> <li>2.2 Windows Server</li> <li>2.3 Windows Deployment Service</li> <li>2.3.1 Proses Implementasi Windows Deployment Service</li> </ul>                                                                                                    |                                                                                                    |
| <ul> <li>2.1 Sistem Operasi Terdistribusi</li> <li>2.2 Windows Server</li> <li>2.3 Windows Deployment Service</li></ul>                                                                                                    |                                                                                                    |
| <ul> <li>2.1 Sistem Operasi Terdistribusi</li></ul>                                                                                                    |                                                                                                    |
| <ul> <li>2.1 Sistem Operasi Terdistribusi</li></ul>                                                                                                    |                                                                                                    |
| <ul> <li>2.1 Sistem Operasi Terdistribusi</li></ul>                                                                                                    | 7<br>7<br>8<br>8<br>10<br>12<br>13<br>13                                                                                      |
| <ul> <li>2.1 Sistem Operasi Terdistribusi</li></ul>                                                                                                    | 7<br>7<br>8<br>10<br>12<br>13<br>13<br>13                                                                                     |
| <ul> <li>2.1 Sistem Operasi Terdistribusi</li></ul>                                                                                                    | 7<br>7<br>8<br>10<br>10<br>12<br>13<br>13<br>13<br>15<br>15                                                                   |
| <ul> <li>2.1 Sistem Operasi Terdistribusi</li></ul>                                                                                                    | 7<br>7<br>8<br>10<br>10<br>12<br>13<br>13<br>13<br>13<br>15<br>15<br>15                                                       |
| <ul> <li>2.1 Sistem Operasi Terdistribusi</li></ul>                                                                                                    | 7<br>7<br>8<br>10<br>10<br>12<br>13<br>13<br>13<br>13<br>15<br>15<br>15<br>15<br>15                                           |
| <ul> <li>2.1 Sistem Operasi Terdistribusi</li></ul>                                                                                                    | 7<br>7<br>8<br>10<br>10<br>12<br>13<br>13<br>13<br>13<br>15<br>15<br>15<br>15<br>15<br>15<br>15<br>15<br>15<br>15             |
| <ul> <li>2.1 Sistem Operasi Terdistribusi</li> <li>2.2 Windows Server</li> <li>2.3 Windows Deployment Service</li> <li>2.3.1 Proses Implementasi Windows Deployment Service</li> <li>2.3.2 Efektivitas Penggunaan Windows Deployment Service</li> <li>2.4 Sistem Operasi</li> <li>2.5 <i>Computer Based Test</i> (CBT)</li> <li>2.6 Penelitian Terdahulu</li> <li>BAB III</li> <li>METODOLOGI PENELITIAN</li> <li>3.1 Metode Penelitian</li> <li>3.2 Metode Pengumpulan Data</li> <li>3.3 Metode Pengembangan Sistem untuk Implementasi WDS</li> <li>3.1.1 Metode PPDIOO</li> </ul> | 7<br>7<br>8<br>10<br>10<br>12<br>13<br>13<br>13<br>15<br>15<br>15<br>15<br>15<br>15<br>15<br>15<br>15<br>15<br>15<br>15<br>15 |

| 3.4.1 Metode Black Box27                                                 |
|--------------------------------------------------------------------------|
| 3.4.2 Tase Case Pengujian Metode State Transition                        |
| 3.4.3 Test Case Teknik Pengujian Equivalence Partitioning                |
| BAB IV                                                                   |
| 4.2 Pengujian Instalasi Menggunakan Windows Deployment Service           |
| 4.2.1 Proses instalasi menggunakan WDS40                                 |
| 4.2.2 Hasil Instalasi Menggunakan Windows Deployment Service & USB.43    |
| 4.3 Implementasi Ujian Berbasis Komputer50                               |
| 4.4 Pengujian Aplikasi CBT Menggunakan Metode Black Box52                |
| 4.4.1 Hasil Pengujian Teknik State Transition52                          |
| 4.4.2 Hasil Pengujian Teknik Equivalance Partitions                      |
| 4.4.3 Analisis Efesiensi Penggunaan Aplikasi Ujian Berbasis Komputer .58 |
| BAB V                                                                    |
| KESIMPULAN DAN SARAN                                                     |
| 5.1 Kesimpulan61                                                         |
| 5.2 Saran                                                                |

## DAFTAR GAMBAR

| Gambar 3. 1 Desain Infrastruktur Jaringan Pada LKP Tumesko           | 18   |
|----------------------------------------------------------------------|------|
| Gambar 3. 2 System Properties Gambar 3. 3 Change Computer Name       | 19   |
| Gambar 3. 4 Konfigurasi IPv4 Komputer Server                         | 20   |
| Gambar 3. 5 Server Roles                                             | 20   |
| Gambar 3. 6 Promote domain controller Gambar 3. 7 ADDS Configuration | ı21  |
| Gambar 3. 8 Menambahkan OU Group & Users                             | 21   |
| Gambar 3. 9 Daftar User dalam OU User                                | 22   |
| Gambar 3. 10 Menambahkan user kedalam members LAB1                   | 22   |
| Gambar 3. 11 Join Domain                                             | 23   |
| Gambar 3. 12 Memasukkan username Admin                               | 23   |
| Gambar 3. 13 Join Domain Berhasil Gambar 3. 14 Perintah Restart      | 23   |
| Gambar 3. 15 Server Roles                                            | 24   |
| Gambar 3. 16 Proses Instalasi DHCP Server                            | 24   |
| Gambar 3. 17 Complate DHCP Gambar 3. 18 DHCP configuration           | 24   |
| Gambar 3. 19 Authorization Gambar 3. 20 Summ                         | nary |
| 25                                                                   |      |
| Gambar 3. 21 Add roles WDS                                           | 25   |
| Gambar 3. 22 Fitur tambahan WDS                                      | 25   |
| Gambar 3. 23 Proses Instalasi WDS                                    | 26   |
| Gambar 3. 24 Configure Server WDS                                    | 26   |
| Gambar 3. 25 Install Option WDS                                      | 26   |
| Gambar 3. 26 PXE Server Settings                                     | 27   |
| Gambar 3. 27 Halaman Login Admin                                     | 28   |
| Gambar 3. 28 Menu Level Admin                                        | 28   |
| Gambar 3. 29 Menu Level Operator                                     | 28   |
| Gambar 3. 30 Halaman Manajemen Ujian                                 | 29   |
| Gambar 3. 31 Halaman Manajemen Siswa                                 | 29   |
| Gambar 3. 32 Menu Level Guru                                         | 29   |
| Gambar 3. 33 Halaman Manajemen Ujian                                 | 30   |
| Gambar 3. 34 Halaman Login Siswa                                     | 30   |
| Gambar 3. 35 Halaman Data Siswa dan Ujian                            | 31   |
| Gambar 3. 36 Halaman Petunjuk Mengerjakan                            | 31   |
| Gambar 3. 37 Halaman Ujian                                           | 31   |
| Gambar 3. 38 Halaman Login Administrator                             | 32   |
| Gambar 3. 39 Form Tambah Data Ujian                                  | 33   |
| Gambar 3. 40 Form Tambah Data Siswa                                  | 34   |
| Gambar 3. 41 Form Tambah Data User                                   | 34   |
| dambar 5. 11 form fambar bata 65ti                                   |      |

| Gambar 3. 42 Form Tambah Data Kelas                            | 35     |
|----------------------------------------------------------------|--------|
| Gambar 3. 43 Form Tambah Soal                                  | 35     |
| Gambar 4. 1 Add Boot Image                                     | 37     |
| Gambar 4. 2 Menambahkan file boot.wim                          | 37     |
| Gambar 4. 3 Add Install Image                                  | 38     |
| Gambar 4. 4 Group Image                                        | 38     |
| Gambar 4. 5 Menambahkan file install.wim                       | 38     |
| Gambar 4. 6 Daftar Image Windows 10                            | 39     |
| Gambar 4. 7 Spesifikasi komputer pengujian                     | 39     |
| Gambar 4. 8 BIOS Settings                                      | 40     |
| Gambar 4. 9 Booting PXE                                        | 41     |
| Gambar 4. 10 Loding File Booting                               | 41     |
| Gambar 4. 11 Windows Setup WDS                                 | 42     |
| Gambar 4. 12 Konfirmasi Username dan Password                  | 42     |
| Gambar 4. 13Memilih Partisi Instalasi Gambar 4. 14 Proses Inst | talasi |
|                                                                | 42     |
| Gambar 4. 15 Proses Instalasi Sistem Operasi                   | 43     |
| Gambar 4. 16 Proses update                                     | 44     |
| Gambar 4. 17 Aktivasi windows dengan KMS                       | 45     |
| Gambar 4. 18 Instalasi Microsoft Office                        | 47     |
| Gambar 4. 19 Mengaskes file ujian pada komputer klien          | 51     |
|                                                                |        |

## **DAFTAR TABLE**

| Tabel 2. 1 Data Hasil Clonning Massal                             | 11 |
|-------------------------------------------------------------------|----|
| Tabel 2. 2 Perbandingan Efesiensi Dari Metode Instalasi Windows   | 12 |
| Tabel 3. 1 Daftar Perangkat Keras                                 | 16 |
| Tabel 3. 2 Daftar Perangkat Lunak                                 | 17 |
| Tabel 3. 3 Daftar Sumber Daya Manusia                             | 17 |
| Tabel 3. 4 Konfigurasi Router                                     | 18 |
| Tabel 3. 5 Konfigurasi Komputer Server                            | 18 |
| Tabel 3. 6 Konfigurasi IP Addreass Pada Server                    | 19 |
| Tabel 3. 7 Test Case Pengujian Level Admin                        | 28 |
| Tabel 3. 8 Test Case Level Operator                               | 29 |
| Tabel 3. 9 Test Case Level Guru                                   | 30 |
| Tabel 3. 10 Test Case Level Siswa                                 | 31 |
| Tabel 3. 11 Test Case Login Admin                                 | 32 |
| Tabel 3. 12 Test Case Halaman Ujian                               | 33 |
| Tabel 3. 13 Test Case Halaman Manajemen Siswa                     | 34 |
| Tabel 3. 14 Test Case Halaman User                                | 34 |
| Tabel 3. 15 Test Case Halaman Kelas                               | 35 |
| Tabel 3. 16 Test Case Halaman Manajemen Soal                      | 36 |
| Tabel 4. 1 Spesifikasi & jumlah komputer pengujian                |    |
| Tabel 4. 2 Rencana Pengujian                                      | 40 |
| Tabel 4. 3 Parameter yang diukur                                  | 40 |
| Tabel 4. 4 Hasil Pengujian Metode WDS                             | 43 |
| Tabel 4. 5 Hasil Pengujian Metode USB                             | 43 |
| Tabel 4. 6 Waktu update pada perangkat WDS                        | 44 |
| Tabel 4. 7 Waktu update pada perangkat USB                        | 45 |
| Tabel 4. 8 Waktu aktivasi dari komputer WDS                       | 46 |
| Tabel 4. 9 Waktu aktivasi dari komputer USB                       | 46 |
| Tabel 4. 10 Waktu instalasi software dari perangkat WDS           | 47 |
| Tabel 4. 11 Waktu instalasi software dari perangkat USB           | 47 |
| Tabel 4. 12 Hasil total waktu dari metode WDS                     | 48 |
| Tabel 4. 13 Hasil total waktu dari metode USB                     | 48 |
| Tabel 4. 14 Hasil waktu instalasi                                 | 49 |
| Tabel 4. 15 Hasil Pengujian Teknik State Transition               | 52 |
| Tabel 4. 16 Hasil Pengujian Teknik Equivalance Partitions         | 54 |
| Tabel 4. 17 Perbandingan Ujian Konvensional dengan Ujian Berbasis |    |
| Komputer                                                          | 59 |